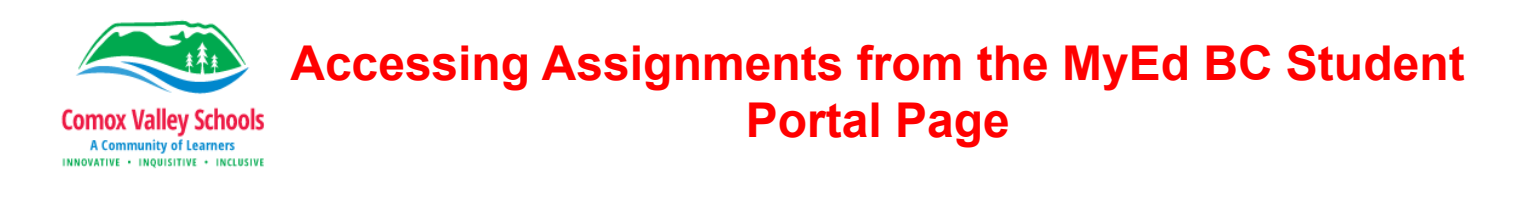

The MyEdBC website is: <u>https://www.myeducation.gov.bc.ca/aspen/logon.do</u> Log in using your **student number** and **password.** 

| MyEducatio | on BC Prod           |
|------------|----------------------|
| Login ID   |                      |
| Password   |                      |
| Log On     | I forgot my password |

Assignments can be accessed two different ways.

## Pages Top Tab

You will land on the **Pages top tab** every time you log in. The "**To Do Section**" will provide mark information and any assignments with upcoming due dates that have been assigned by your teachers. Clicking on the blue link (Assignment name) will open up another window with the full description and attachments if they've been provided by the teacher.

| Comox<br>Aguilartufi | Valley 2023-202<br>no, Jasvini                        | 4                           |          |           |  |                                    |                                                                        | Aguila                                        |  |  |
|----------------------|-------------------------------------------------------|-----------------------------|----------|-----------|--|------------------------------------|------------------------------------------------------------------------|-----------------------------------------------|--|--|
| Pages                | My Info Acaden                                        | nics Groups Calendar        | Locker   |           |  |                                    |                                                                        |                                               |  |  |
|                      | MyEducation BC Tra                                    | ain                         |          |           |  |                                    |                                                                        |                                               |  |  |
| Page                 | To Do                                                 |                             |          |           |  | System Mainte                      | nance & Announcements                                                  |                                               |  |  |
| Directory            | V Overdue Online Assignments Tomorrow Today Week View |                             |          |           |  |                                    | Welcome to MyEducation BC Tr                                           |                                               |  |  |
|                      | Overdue Online Ass<br>Course                          | signments<br>Assignment     | Category | Due       |  | Last refreshed<br>Sat, Sep 30 - 1: | with scramble data on 2023102<br>2:05AM                                | 5; which was original                         |  |  |
|                      | Today: Wednesday.                                     | November 1                  |          |           |  | Published Rep                      | orts                                                                   |                                               |  |  |
|                      | Course                                                | Assignment                  | Category | Completed |  | Filename                           | DateUploaded                                                           | Creator                                       |  |  |
|                      | FI Math 9                                             | Fraction Unit Assessment    | EOL      |           |  |                                    | No p                                                                   | ublished reports                              |  |  |
|                      | Tomorrow: Thursda<br>Course                           | y, November 2<br>Assignment | Category | Completed |  | Protecting Pers                    | sonal Information                                                      |                                               |  |  |
|                      | FI Math 9                                             | Whole Numbers Activity      | EOL      |           |  | Protecting personsible for         | onal information is critical to ev<br>the protection of their students | eryone using MyEduc<br>and staff's personal i |  |  |

## Academics Top Tab

Click on the "Academics top tab". Check the box beside the course you'd like to view the assignment for.

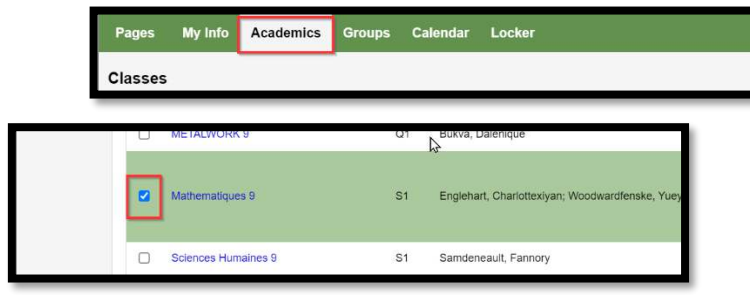

Click the "Assignments side tab" -> "Details link"

This will bring you to the page that contains the list of **ALL** assignments that have been assigned for this course.

| Classes :: FI          | NTHE  | 09-9-4 - Mathematic      | jues 9     |                 |                                  |                                                                        |                           | ŀ                 | •      | ۲        | Q           | ٠        | •    |
|------------------------|-------|--------------------------|------------|-----------------|----------------------------------|------------------------------------------------------------------------|---------------------------|-------------------|--------|----------|-------------|----------|------|
| Details                | Optic | ins + Reports + H        | elp 👻 🛛 S  | earch on DateDu | • 9 7                            |                                                                        |                           |                   |        |          |             |          | Z    |
| Assignments<br>Details |       |                          |            |                 | Category                         | All                                                                    | ~                         |                   |        |          |             |          |      |
| Attendance             |       |                          |            |                 | Grade Term                       | Q1 ¥                                                                   |                           |                   |        |          |             |          |      |
|                        | 1     |                          | >          | 1               |                                  | 0 of 6 selected 🥔                                                      |                           |                   | \$     |          |             | All Rec  | ords |
|                        |       | AssignmentName           | DateAsgn   | DateDue         | Score                            |                                                                        |                           | Assignment feed   | back   |          |             |          |      |
|                        |       | Whole Numbers Activity   | 11/1/2023  | 11/2/2023       | Ungraded                         |                                                                        |                           |                   |        |          |             |          |      |
|                        |       | Fraction Unit Assessment | 11/1/2023  | 11/1/2023       | EXT Extending<br>PRF Proficient  | Visualize to explore mathematical<br>Solve problems that are connected | concepts<br>d to cultures |                   |        |          |             |          |      |
|                        | 0     | Fraction Activity        | 10/17/2023 | 10/24/2023      | PRF Proficient<br>DEV Developing | Model math in real-world situatio                                      | ons<br>zzles & play games | Feedback is enter | ed her | e by tea | icher. It i | s visibl |      |
|                        |       | Fractions Review         | 10/10/2023 | 10/18/2023      | PRF Proficient                   | Connect math concepts to each of                                       | ther and to self          |                   |        |          |             |          |      |

Using the "**Grade Term**" drop down arrow selection will allow you to view the assignments *just* for the current term.

Any attachments or descriptions that have been added for the assignment, can be accessed by clicking on the **assignment link** itself. This will open a new window with the description in the text box and the attachments as links.

## Submitting Completed Assignments

When you are ready to submit an assignment, navigate to it using one of the methods above. Click on the blue link (assignment name) to open the full view of the assignment where the description and resources provided by the teacher can be accessed.

| Options Report                     | s• Help •                                                                        |                                    |
|------------------------------------|----------------------------------------------------------------------------------|------------------------------------|
| Category > Description             | Evience of learning<br>TEST1                                                     |                                    |
| Date assigned<br>Date due<br>Score | 9/23/2024<br>9/30/2024<br>Ungraded                                               |                                    |
| Description                        | This is the first assignment of the year to teach how to access the assignment a | nd submit it online.               |
| Remark                             |                                                                                  |                                    |
| Resources Provided b               | y the Teacher                                                                    | Resources Submitted by the Student |
| Creating and Util                  | zing a Standards Gradebook                                                       | Submit a File                      |

## Scroll down. Click on "Submit a file".

Click on "Choose a file". Navigate to the file you'd like to upload. Click "Upload".

You will know it has been completed because the "Submit" button will be replace with the file submission.

| Submission Upload                                                                                     |                                       |
|----------------------------------------------------------------------------------------------------|---------------------------------------|
| Assignment: TEST1                                                                                     | Resources Submitted by the Student    |
| Upload a File<br>Choose the file to upload, then click Upload to submit<br>Choose File No file chosen | Submitted (9/23/2024 10:14 AM) Delete |
| Lupload                                                                                               | Submit a File                         |